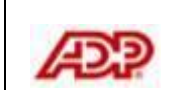

If you have an ADP user ID, for example JSsmith@Company, you are already registered to use ADP services. You do not have to register again but you do need to add some ADP services you'll be using with your account.

Follow the steps below to add Enterprise eTIME to your account.

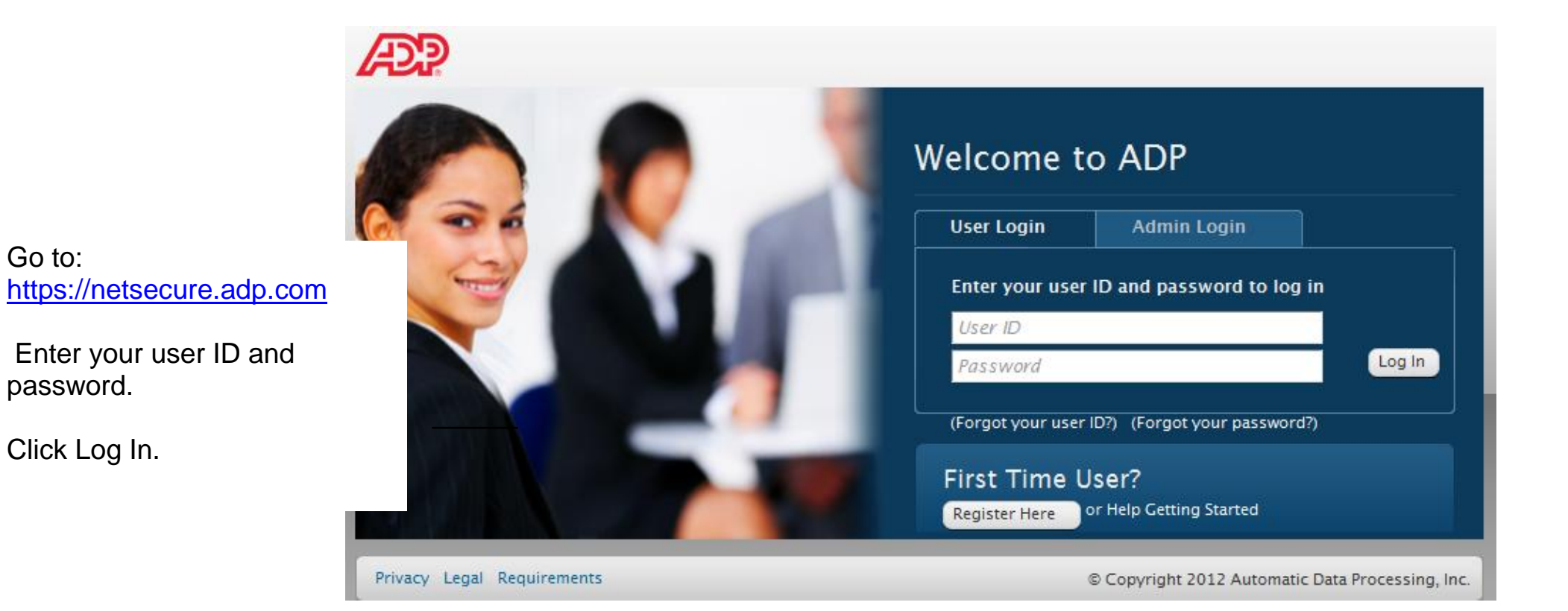

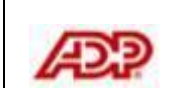

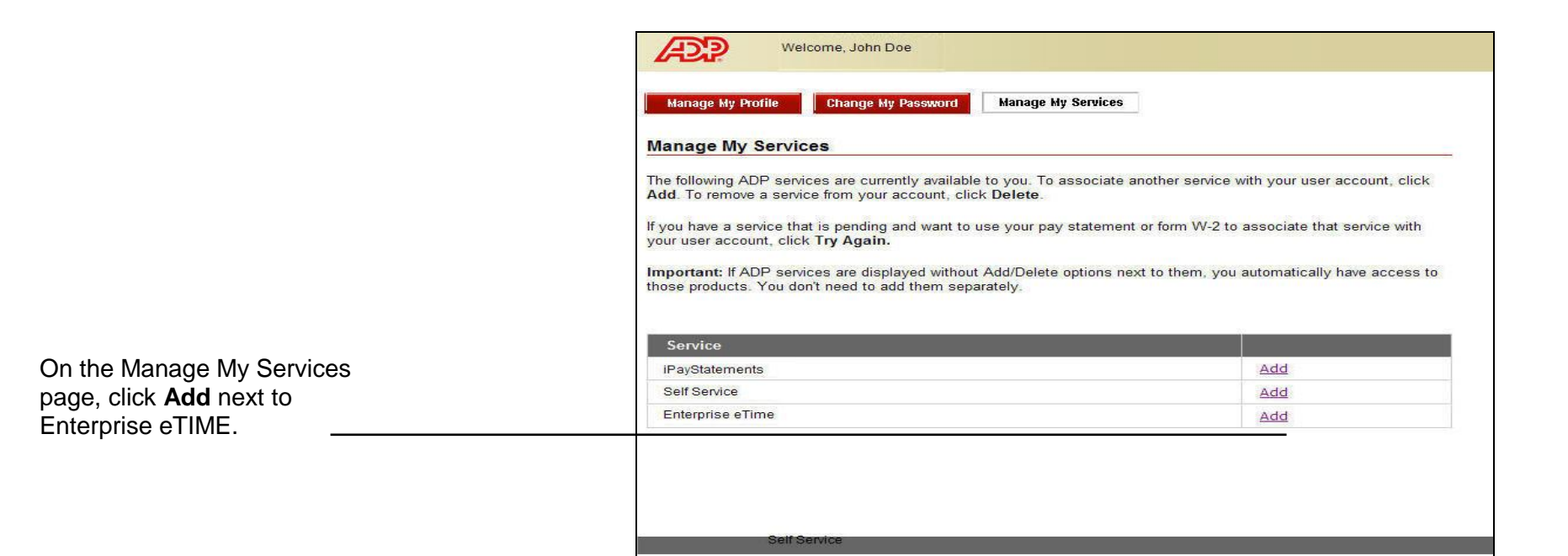

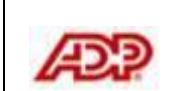

| Verify Your Identity                                                                         |                                                                             |
|----------------------------------------------------------------------------------------------|-----------------------------------------------------------------------------|
| We need some more information in o <ul> <li>Required</li> </ul> Enterprise eTime Information | rder to verify your identity. Please complete the information on this page. |
| Employee ID: >                                                                               | (Your Employee ID is provided by your manager or system administrator.)     |

## Enter your Employee ID and then click **Submit**.

A confirmation message is displayed.

Now you can start using Enterprise eTIME; log in through ADP's Portal or the Enterprise eTIME client login page.

**Note**: If you inadvertently click **Delete**, your administrator must reset your account within eTIME before you can add the service again.

| nage My Services                                      | 5.                                                            |
|-------------------------------------------------------|---------------------------------------------------------------|
| following ADP services are currently available to you | u. To associate another service with your user account, click |
| a. To remove a service from your account, Click Dele  |                                                               |
| ou have a service that is pending and want to use you | ur pay statement or form W-2 to associate that service with   |
| r user account, click Try Again.                      |                                                               |
| ortant: If ADP services are displayed without Add/D   | elete options next to them, you automatically have access to  |
| se products. You don't need to add them separately.   |                                                               |
| Enterprise eTime has been added successfully.         |                                                               |
| Service                                               |                                                               |
| PayStatements                                         | Delete                                                        |
| elf Service                                           | Delete                                                        |
|                                                       |                                                               |
| nterprise eTime                                       | Delete                                                        |